# Introdução a Processamento de Imagens e Visão Computacional usando OpenCV

**Tutorial 2** 

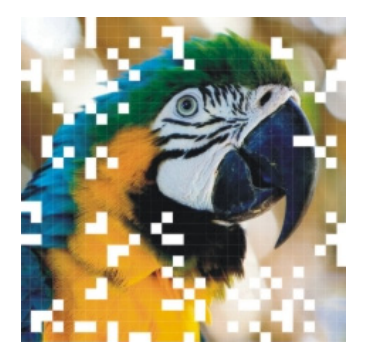

# SIBGRAPI

XXI BRAZILIAN SYMPOSIUM ON COMPUTER Graphics and image processing

> CAMPO GRANDE/MS - BRAZIL October 12-15, 2008

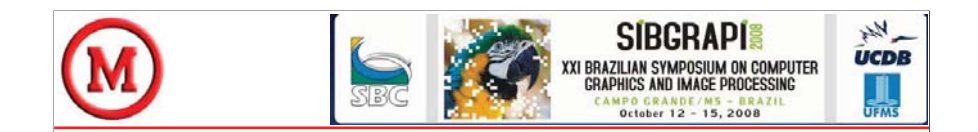

### Introdução à Visão Computacional usando OpenCV

Maurício Marengoni Denise Stringhini

Universidade Presbiteriana Mackenzie Faculdade de Computação e Informática e Pós Graduação em Engenharia Elétrica {mmarengoni, dstring}@mackenzie.br

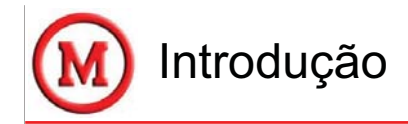

- Processamento de imagens é um processo onde a entrada do sistema é uma imagem e a saída é um conjunto de valores numéricos, que podem ou não compor uma outra imagem.
- Visão computacional procura emular a visão humana, portanto também possui como entrada uma imagem, porém, a saída é uma interpretação da imagem como um todo, ou parcialmente.

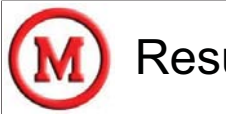

## Resumo

Este tutorial apresenta conceitos introdutórios de processamento de imagens e de visão computacional.

Estes conceitos são introduzidos utilizando a biblioteca OpenCV, que é distribuída gratuitamente e possui documentação farta na internet.

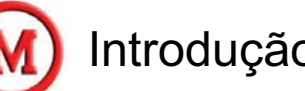

## Introdução

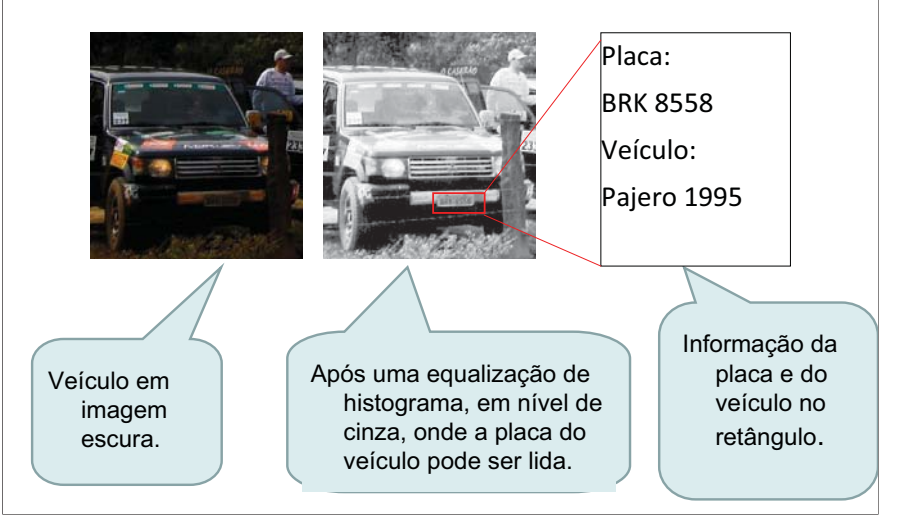

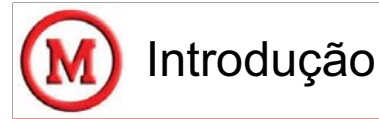

- Processos de visão computacional geralmente iniciam com o processamento de imagens.
- Processamento ocorre em três níveis:
  - baixo-nível: operações primitivas (redução de ruído ou melhoria no contraste de uma imagem)
  - nível-médio: operações do tipo segmentação ou classificação
  - alto-nível: tarefas de cognição normalmente associadas com a visão humana

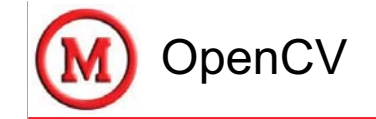

- Está dividida em cinco grupos de funções:
  - Processamento de imagens;
  - Análise estrutural;
  - Análise de movimento e rastreamento de objetos;
  - Reconhecimento de padrões;
  - Calibragem de câmera e reconstrução 3D.

As principais serão apresentadas juntamente com os conceitos de processamento de imagens e visão computacional que devem ser empregados em seu uso.

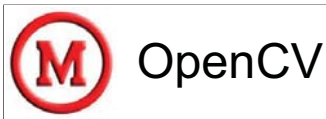

- OpenCV (Open Source Computer Vision) é uma biblioteca, de código aberto, desenvolvida inicialmente pela Intel.
- Implementa ferramentas de interpretação de imagens, indo desde operações simples como um filtro de ruído, até operações complexas, tais como a análise de movimentos, reconhecimento de padrões e reconstrução em 3D.

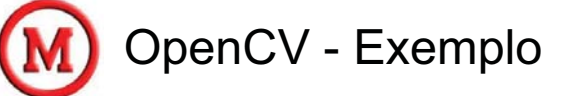

// conversaoCores.cpp - faz a conversao de //cores de RGB para HSV #include "cv.h" #include "highgui.h" #include <stdio.h> int main() {

char name[] = "imagens/exemplo1.jpg"; // definicao de variaveis do tipo imagem lplImage\* img = NULL; // definicao de variavel que armazena uma // estrutura com o tamanho de uma imagem CvSize imgSize; // carrega a imagem exemplo1 na variavel img img = cvLoadImage( name, -1 ); // extrai o tamanho da variavel carregada imgSize.width = img->width; imgSize.height = img->height; // cria uma nova imagem com o mesmo tamanho // da imagem carregada e do mesmo tipo res = cvCreatelmage(imgSize, img->nChannels ); // faz a conversao do sistema de cor RGB para HSV cvCvtColor( img, res, CV RGB2HSV ); // cria uma janela de visualização com o nome "imagem original" cvNamedWindow( "imagem original", 1 ); // carrega a imagem original na janela criada cvShowImage( "imagem original", img ); //repete o processo para a outra imagem cvNamedWindow( "imagem em HSV", 1 ); cvShowImage( "imagem em HSV", res ); // aquarda alguem pressionar uma tecla do teclado cvWaitKey(0); //fecha as ianelas criadas cvDestroyWindow( "imagem original" ); cvDestrovWindow( "imagem em HSV" ); // libera memoria usada pelas imagens cvReleaseImage( &img ): cvReleaseImage( &res ); return(0):

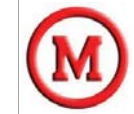

## OpenCV - Exemplo

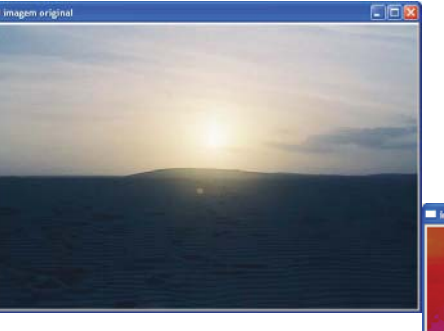

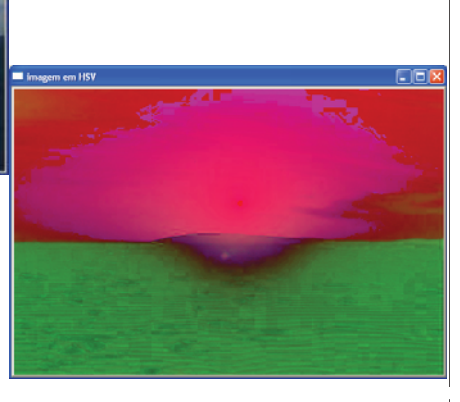

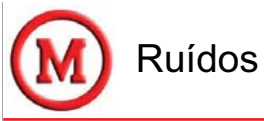

- Ruídos podem aparecer de diversas fontes.
  - Exemplos: tipo de sensor utilizado, iluminação do ambiente, condições climáticas no momento da aquisição da imagem, posição relativa entre o objeto de interesse e a câmera.
- Ruído não é apenas interferência no sinal de captura da imagem.
  - São também interferências que possam, atrapalhar a interpretação ou o reconhecimento de objetos na imagem.

## Processamento de Imagens

- Muitas vezes as imagens de onde queremos extrair alguma informação precisam ser convertidas para um determinado formato ou tamanho.
- Precisam ainda ser filtradas para remover ruídos provenientes do processo de aquisição da imagem.

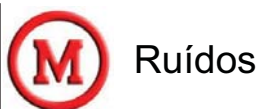

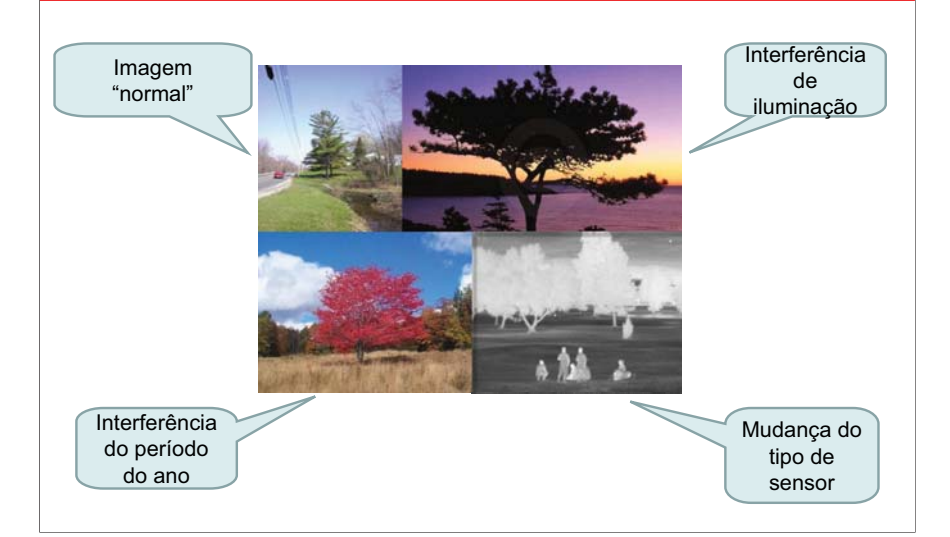

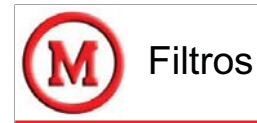

## • Filtros são as ferramentas básicas para remover ruídos de imagens.

- Neste caso, o ruído é aquele que aparece no processo de aquisição da imagem.
- · Podem ser:
  - Espaciais: filtros que atuam diretamente na imagem.
  - De frequência: a imagem é transformada para o domínio de frequência (transformada de Fourier) e então é filtrada neste domínio. Em seguida a imagem filtrada é transformada de volta para o domínio de espaço.

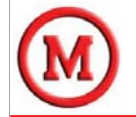

#### Domínio de espaço

- O termo domínio espacial se refere à imagem.
  - Métodos no domínio espacial estão baseados na manipulação direta dos pixels da própria imagem.
- Os processos no domínio espacial são caracterizados pela seguinte expressão:

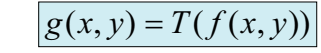

– onde:

f(x,y) é a imagem original,

T( . ) é uma transformação na imagem e g(x,y) é a imagem transformada.

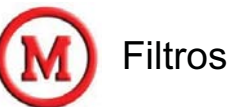

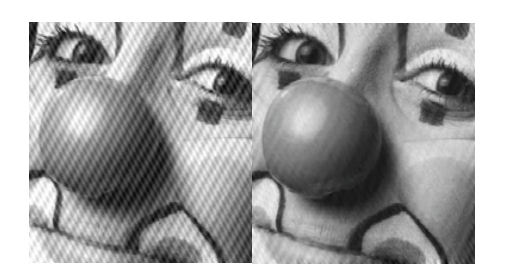

Do lado esquerdo uma imagem com ruído, e na direita a mesma imagem após filtragem.

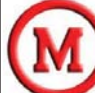

#### Domínio de espaço

- T é uma operação definida sobre uma vizinhança de influência do pixel que está localizado na posição x, y.
- A idéia de vizinhança de influência considera os pixels ao redor da posição x, y.
- Esta vizinhança é definida por uma região quadrada (ou retangular) e de tamanho (lado) impar.

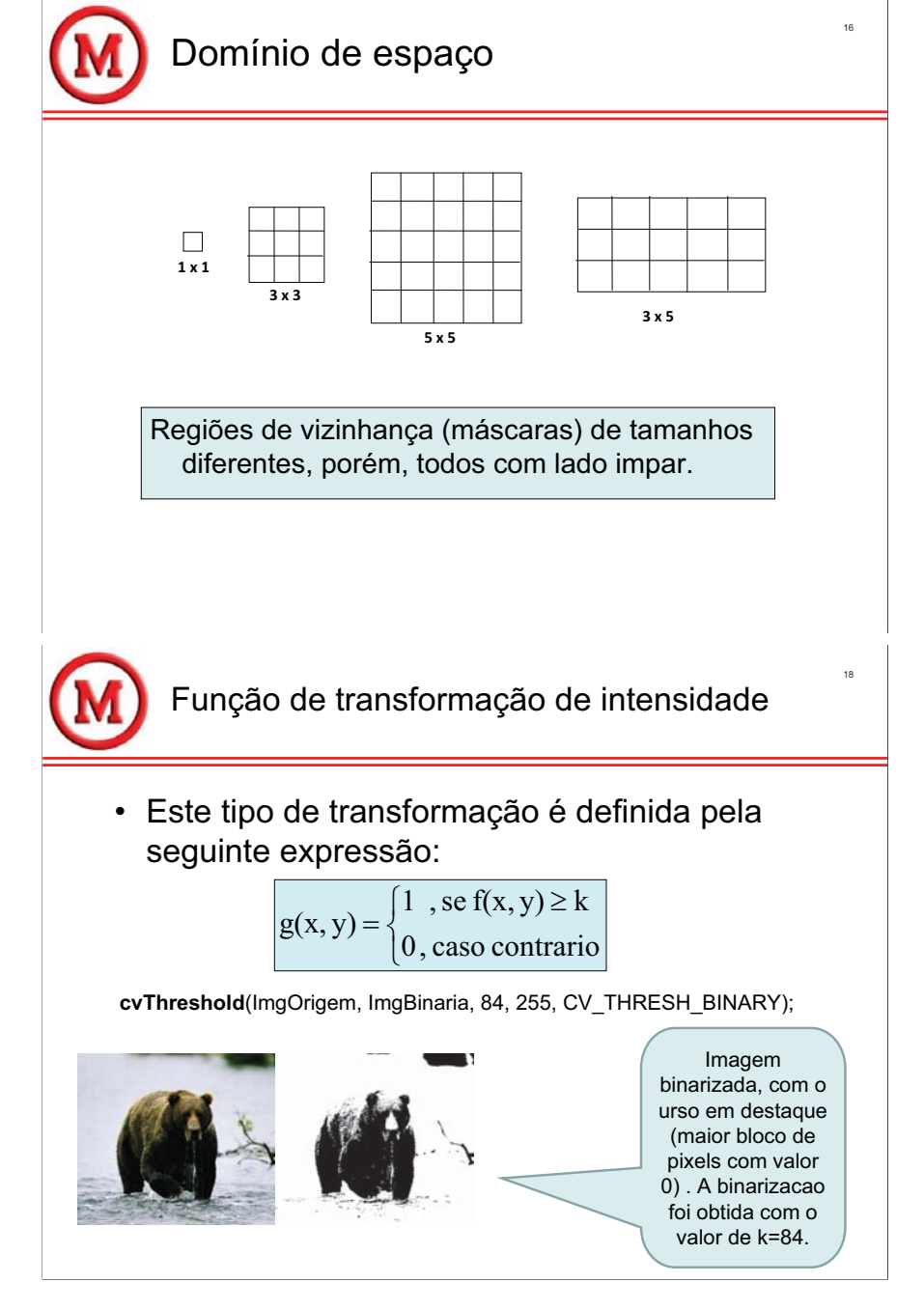

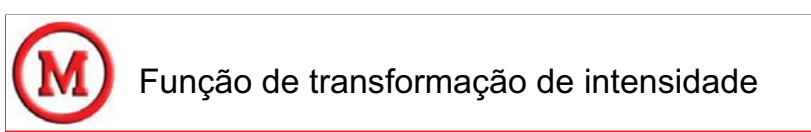

- O operador T é computado em uma vizinhança de tamanho 1x1.
  - É utilizada para alterar a intensidade da imagem.
  - Pode ser aplicada a toda a imagem ou a uma parte dela.
- Uma operação bastante útil é a binarização de uma imagem, que utiliza um certo valor de corte (k).

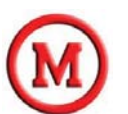

#### Função de realce de contraste

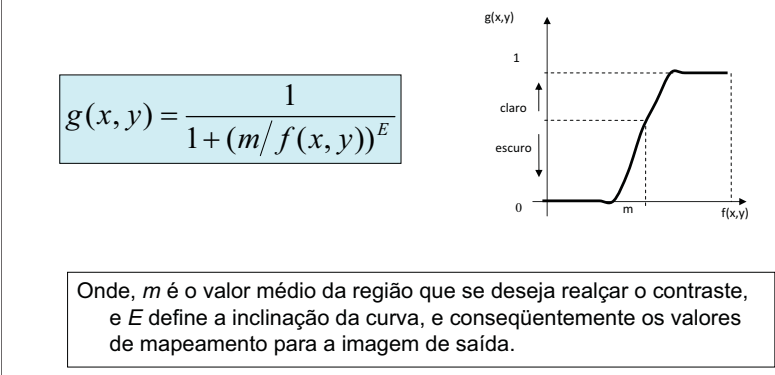

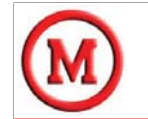

#### Histogramas

- Os histogramas são determinados a partir de valores de intensidade dos pixels.
- Entre as principais aplicações dos histogramas estão
  - melhora da definição de uma imagem
  - compressão de imagens
  - segmentação de imagens
  - descrição de uma imagem

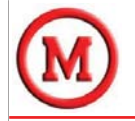

#### Histogramas

• É possível normalizar um histograma, representando os valores em termos de porcentagem:

$$p(I_k) = \frac{h(I_k)}{n} = \frac{n_k}{n}$$

Onde n é o número de pixels da imagem.

cvGetMinMaxHistValue( imgHist, 0, &max\_value, 0, 0 ); cvScale(Hist->bins, Hist->bins, ((double)cvImgHist->height)/max value, 0);

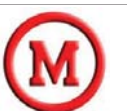

#### Histogramas

• O histograma de uma imagem I, cujos valores de intensidade estejam entre 0 e G, é definido pela expressão:

$$h(I_k) = n_k$$

#### Onde:

 $I_{k}$  é um valor de intensidade k, ( $0 \le k \le G$ ) da imagem I  $n_k$  é o número de pixels na imagem I que possuem a intensidade k.

cvCalcHist( &ImgOrigem, Histograma, 0, NULL );

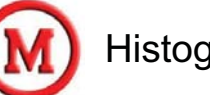

22

#### Histogramas

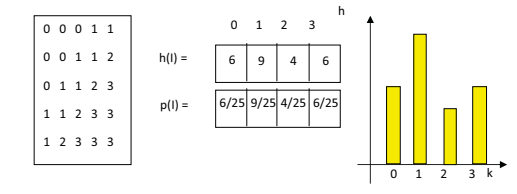

À esquerda uma imagem I, ao centro o histograma da imagem em valores (h(I)) e em porcentagem (p(I)), à direita uma representação do histograma de forma gráfica.

23

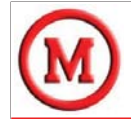

#### Equalização de histogramas

É o ajuste dos valores de intensidade de forma a melhorar o contraste em uma imagem.

$$h_eq(k) = \frac{(L-1)}{MN} \sum_{j=0}^k n_j$$

Onde

k é a intensidade no histograma equalizado,

L é o valor máximo de intensidade na imagem,

*M* e *N* são as dimensões da imagem e

 $n_j$ é o número de pixels na imagem com valor de intensidade igual a *j*.

cvEqualizeHist( ImagemOriginal, ImagemEqualizada );

• Correlação: 
$$g(x, y) = \sum_{i=-m/2}^{m/2} \sum_{j=-n/2}^{n/2} f(x+i, y+j) * w(i, j)$$

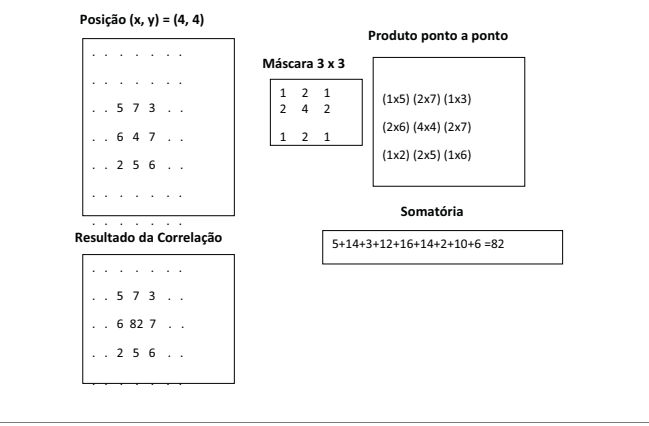

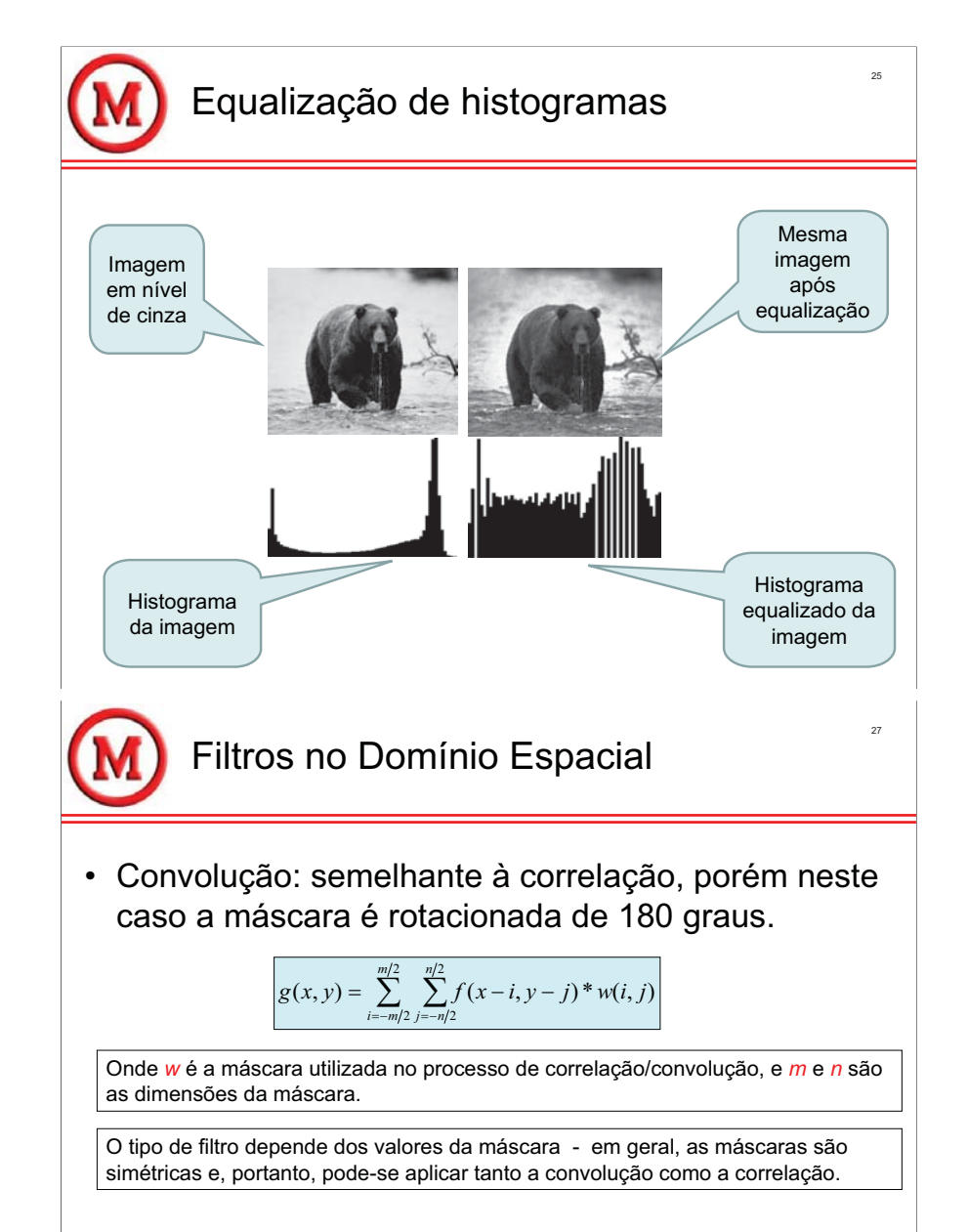

cvFilter2D( ImgOriginal, ImgFiltrada, filtro, cvPoint(-1,-1) );

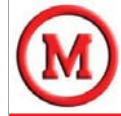

#### Filtros no Domínio Espacial Estatísticos

- Tipos: média, mediana, moda, mínimo e máximo.
- O filtro de média, também chamado de filtrocaixa, é um filtro do tipo passa-baixa.
- O efeito de um filtro passa-baixa é de suavização da imagem e minimização dos ruídos, atenuando as transições abruptas que correspondem a frequências altas
  - porém, o efeito acaba sendo de embassamento ou borramento da imagem que acaba removendo os detalhes finos da imagem

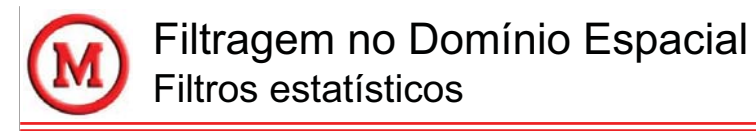

• Exemplos de uso de filtro de média:

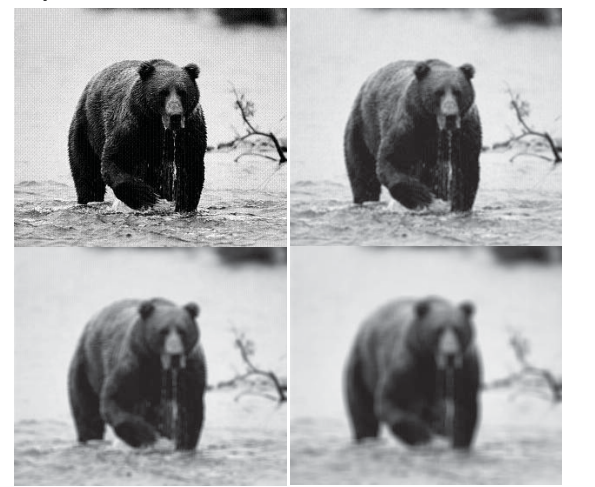

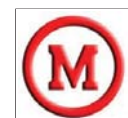

#### Filtragem no Domínio Espacial Filtros estatísticos

• A expressão de um filtro de média é dada por:

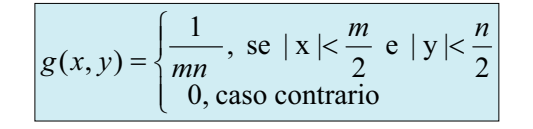

Onde *m* e *n* são as dimensões de uma máscara qualquer.

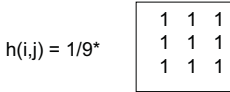

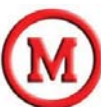

#### Filtragem no Domínio Espacial Filtros estatísticos

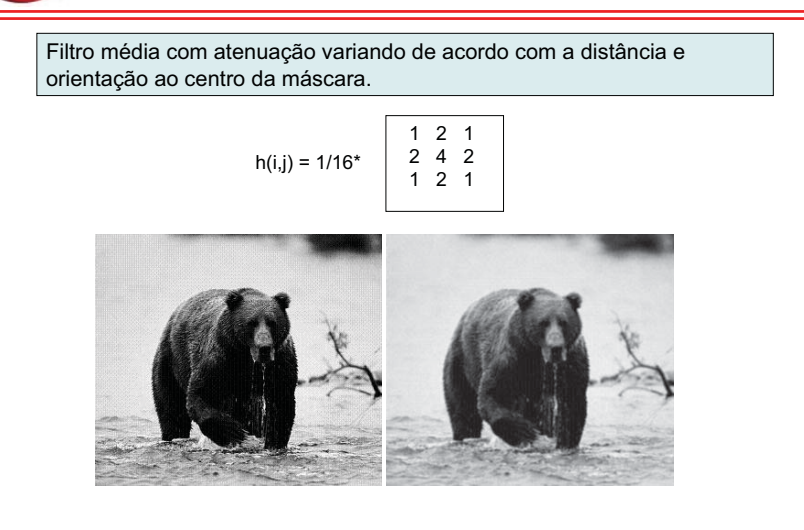

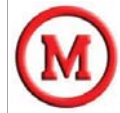

#### Filtragem no Domínio Espacial Filtros estatísticos

- No filtro da mediana os valores dos pixels são ordenados e o valor que ocupa a posição mediana dos valores é selecionado para a posição (x, y) da imagem filtrada.
  - Este filtro tende a reduzir o efeito de ruído de pulso, do tipo *"salt and peper"* pois valores pontuais raramente aparecem juntos e portanto nunca ocupam a posição mediana.

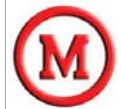

#### Filtragem no Domínio Espacial Filtros estatísticos

#### · Filtros estatísticos

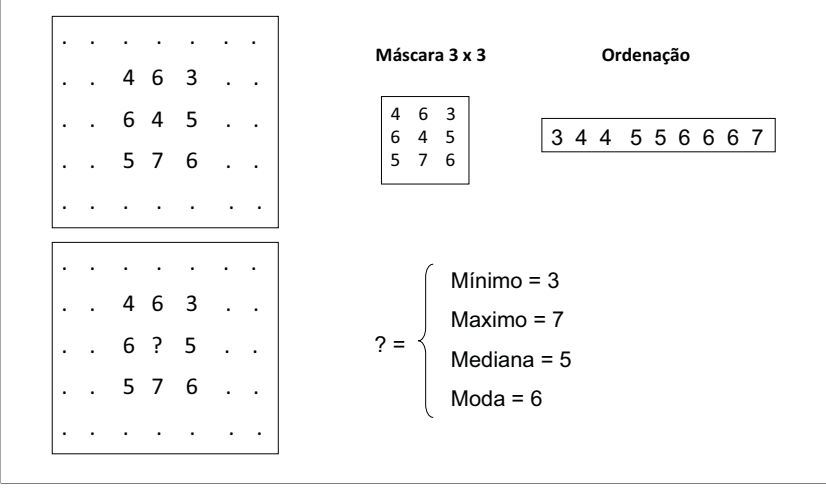

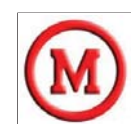

#### Filtragem no Domínio Espacial Filtros estatísticos

- O filtro de máximo substitui o valor da posição (x, y) pelo valor máximo da máscara.
  - Este filtro tem a tendência de clarear a imagem.
- Analogamente o filtro de mínimo substitui o valor da posição (x, y) pelo valor mínimo da máscara.
  - Este filtro tem a tendência de escurecer a imagem.
- O filtro de moda seleciona para a posição (x, y) da imagem o valor que ocorre com maior frequência na máscara
  - Este tipo de filtro tende a homogeneizar os valores na imagem.

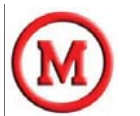

#### Filtragem no Domínio Espacial Filtros estatísticos

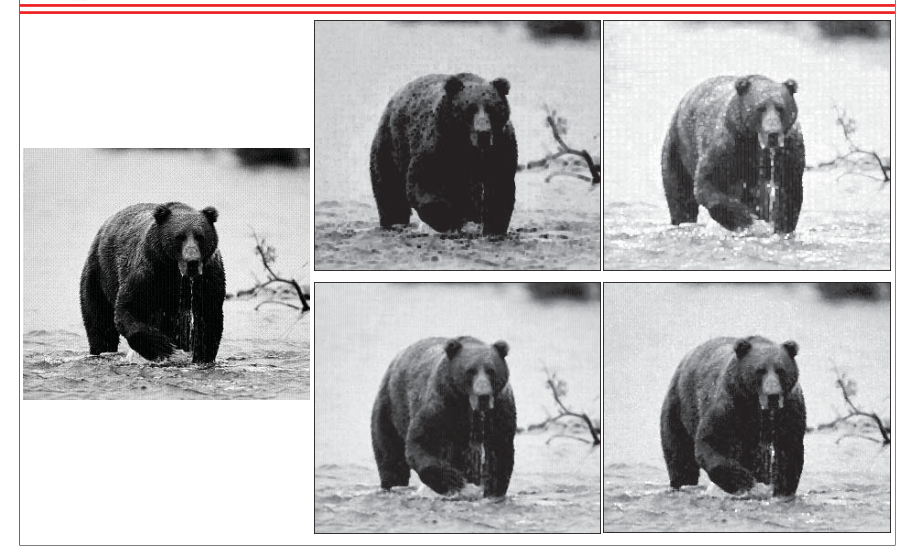

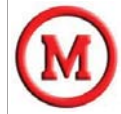

#### Filtragem no Domínio Espacial Filtros gaussianos

 Um filtro Gaussiano tem os valores da máscara determinados a partir de uma função bidimensional Gaussiana discreta, com média igual a zero e desvio padrão σ, do tipo:

$$Gauss(x, y) = \frac{1}{2\pi\sigma^2} \exp(\frac{-(x^2 + y^2)}{2\sigma^2})$$

Onde x e y são as posições na máscara e Gauss(x, y) dá o valor a ser colocado na posição (x, y) da máscara.

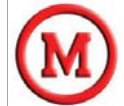

#### Filtragem no Domínio Espacial Filtros gaussianos

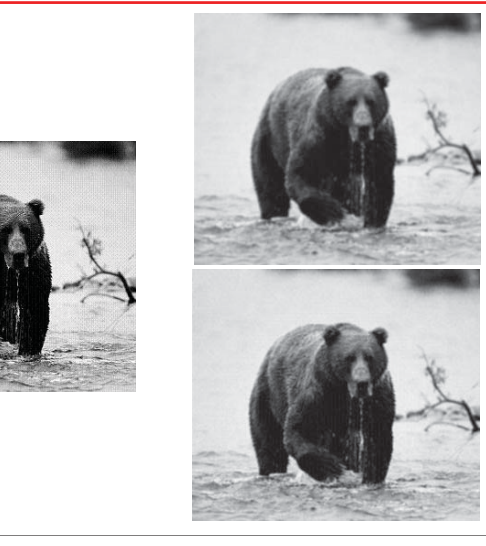

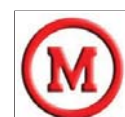

Filtragem no Domínio Espacial Filtros gaussianos

 Os filtros Gaussianos são filtros de média e são utilizados para suavizar a imagem de forma ponderada e simétrica.

|                      | 1 | 4  | 6  | 4  | 1 |
|----------------------|---|----|----|----|---|
|                      | 4 | 16 | 24 | 16 | 4 |
| Gauss(x,y) = 1/256 * | 6 | 24 | 36 | 24 | 6 |
|                      | 4 | 16 | 24 | 16 | 4 |
|                      | 1 | 4  | 6  | 4  | 1 |

Máscara Gaussiana para um filtro do tipo passa-baixa.

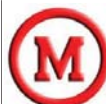

#### Filtragem no Domínio Espacial Filtros passa-alta

- O filtro do tipo passa-alta é utilizado para realçar bordas ou regiões de interesse com transições abruptas de intensidade.
- O problema deste tipo de filtro é que ele geralmente realça também ruídos do processo de obtenção da imagem.

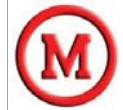

#### Filtragem no Domínio Espacial Filtro passa-alta

|          | 0 -1 0  |          | -1 -1 -1 |
|----------|---------|----------|----------|
| h(i,j) = | -1 4 -1 | h(i,j) = | -1 8 -1  |
|          | 0 -1 0  |          | -1 -1 -1 |

Máscara para um filtro do tipo passa-alta, note que a soma dos valores dentro da máscara somam zero.

//Create convolution filter

//Call OpenCV convolution:

//salva imagem filtrada

return(0);

cvSetData( filtro, kernel, lado\*8 );

filtro = cvCreateMatHeader( lado, lado, CV 64FC1 );

cvFilter2D( cvImgCinza, cvImgFiltrada, filtro, cvPoint(-1,-1) );

cvSaveImage("imagens/ursoPretoPassaAlta2.jpg",cvImgFiltrada);

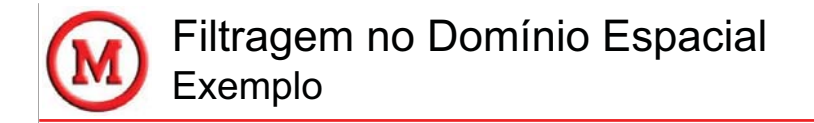

// Filtro Espacial // criado por Mauricio Marengoni e Denise Stringhini // versao: 1.0, em 08/2008

cvImagem = cvLoadImage( name0, -1 ); tamanhoImagem.width=cvImagem->width; tamanhoImagem.height=cvImagem->height; cvImgFiltrada=cvCreateImage(tamanhoImagem, IPL\_DEPTH\_8U, 1); cvImgCinza=cvCreateImage(tamanhoImagem, IPL\_DEPTH\_8U, 1); cvCvtColor(cvImagem, cvImgCinza, CV\_BGR2GRAY);

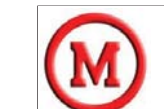

#### Filtragem no Domínio Espacial Filtro passa-alta

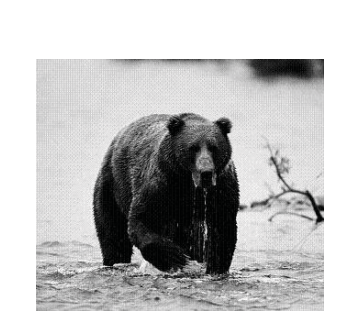

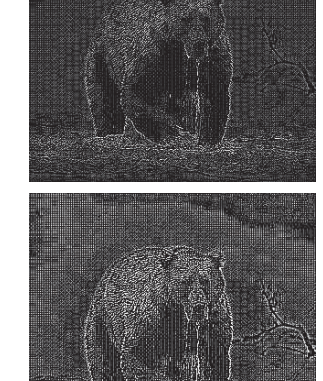

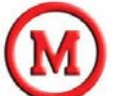

#### Domínio de Freqüência

- É possível fazer uma troca de base em uma imagem e representá-la em termos uma soma ponderada infinita de um conjunto de senóides.
  - Mudanças rápidas na imagem são representadas por freqüências altas.
  - Mudanças suaves são representadas por frequências baixas.
- Esta mudança de base pode ser feita utilizando a transformada de Fourier.

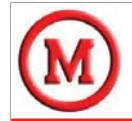

## Domínio de Freqüência

• Expressões que computam a transformada de Fourier:

F

Modo contínuo

$$f(u,v) = \int_{-\infty}^{\infty} \int_{-\infty}^{\infty} f(x,y) e^{-j2\pi(ux+vy)}$$

Modo discreto

 $F(u,v) = \sum_{x=0}^{M-1} \sum_{y=0}^{N-1} f(x,y) e^{-j2\pi(ux/M + vy/N)}$ 

A expressão discreta é a utilizada na DFT (*Discrete Fourier Transform*) que geralmente é usada na implementação em computador da transformada de Fourier.

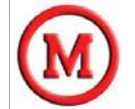

#### Domínio de Freqüência Processo de filtragem

- Dada uma imagem f(x,y) de tamanho M x N, obter uma imagem com entorno fp(x,y) de tamanho P x Q onde P = 2M e Q = 2N preenchida com zeros no entorno.
- 2. Multiplique fp(x,y) por  $(-1)^{(x+y)}$  para centralizar a transformada.
- 3. Determinar a DFT da imagem obtida em b.
- Criar um filtro simétrico H(u,v) de tamanho P x Q com centro em (P/2,Q/2)

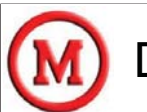

## Domínio de Freqüência

 Pode ser mostrado que o processo de convolução no domínio espacial corresponde a multiplicação de duas expressões no domínio de frequência, isto é:

 $g(x, y) = f(x, y)^{**}w(i, j) \Leftrightarrow G(u, v) = F(u, v)^{*}W(r, s)$ 

Onde \*\* indica a convolução entre a imagem f(x,y) com a máscara w(i,j) G(u,v) é a transformada de Fourier de g(x,y), que é o produto de F(u,v) por W(r,s) F(u,v) é a transformada de Fourier de f(x,y)W(r,s) é a transformada de Fourier de w(i,j)

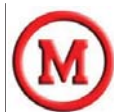

#### Domínio de Freqüência Processo de filtragem (cont.)

- 5. Fazer o produto H(u,v)\*F(u,v) obtido na etapa 3.
- Obter a imagem no domínio de espaço fazendo o inverso da transformada de Fourier gp(x,y).
- 7. Multiplicar gp(x,y) por (-1)(x+y)
- 8. Remover o entorno da imagem obtendo então g(x,y), que é a imagem filtrada.

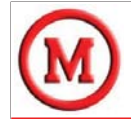

## Domínio de Freqüência

 A expressão que determina o inverso da transformada de Fourier discreta é dada por:

$$f(x, y) = \frac{1}{MN} \sum_{u=0}^{M-1} \sum_{v=0}^{N-1} F(u, v) e^{j2\pi(ux/M + vy/N)}$$

Portanto, definir um filtro no domínio de frequência corresponde a encontrar uma máscara para ser utilizada em conjunto com a imagem transformada e assim obter a imagem filtrada desejada.

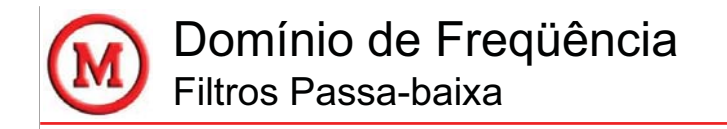

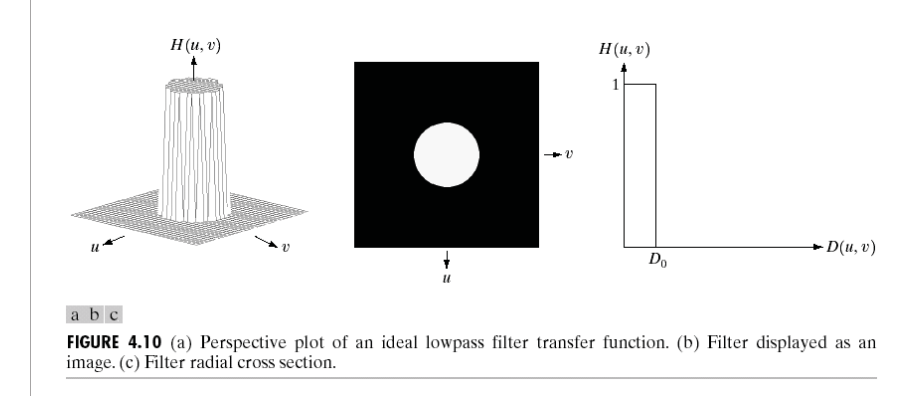

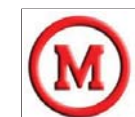

#### Domínio de Freqüência Filtros Passa-baixa

• Um filtro passa-baixa ideal é dado pela expressão:

$$H(u,v) = \begin{cases} 1, \text{ se } F(u,v) < F_0 \\ 0, \text{ caso contrario} \end{cases}$$

Onde F<sub>0</sub> é uma frequência de corte.

Este filtro faz um corte abrupto em uma certa frequência, por isso o nome de filtro ideal.

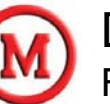

#### Domínio de Freqüência Filtros Passa-baixa

 Outro filtro do tipo passa-baixa é o filtro de Butterworth cuja expressão é dada por:

 $H(u,v) = \sqrt{\frac{1}{1 + (F(u,v)/F_0)^{2n}}}$ 

Onde n define a ordem do filtro de Butterworth. Este valor indica a forma de atenuação da freqüência a partir da origem do filtro.

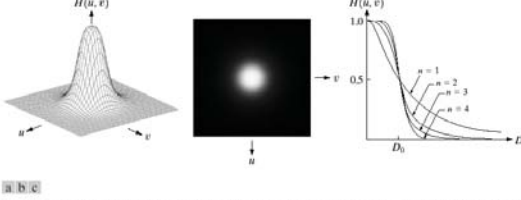

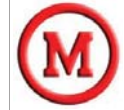

#### Domínio de Freqüência Filtros Passa-baixa

 O filtro Gaussiano no domínio de freqüência é dado pela seguinte expressão:

$$H(u,v) = e^{-F^2(u,v)/2\sigma^2}$$

O filtro Gaussiano obtém uma atenuação menos suave que o filtro de Butterworth para a mesma frequência de corte.

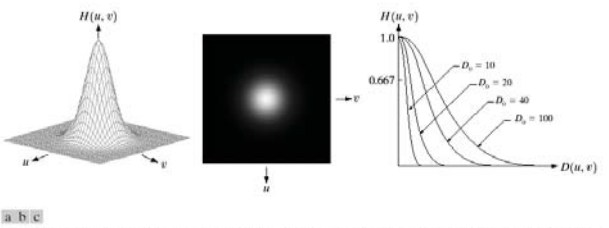

```
FileRef 4.17 (a) Perspective plot of a GLPF transfer function. (b) Filter displayed as an image. (c) Filter radial cross sections for various values of D_0.
```

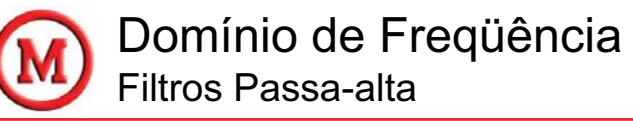

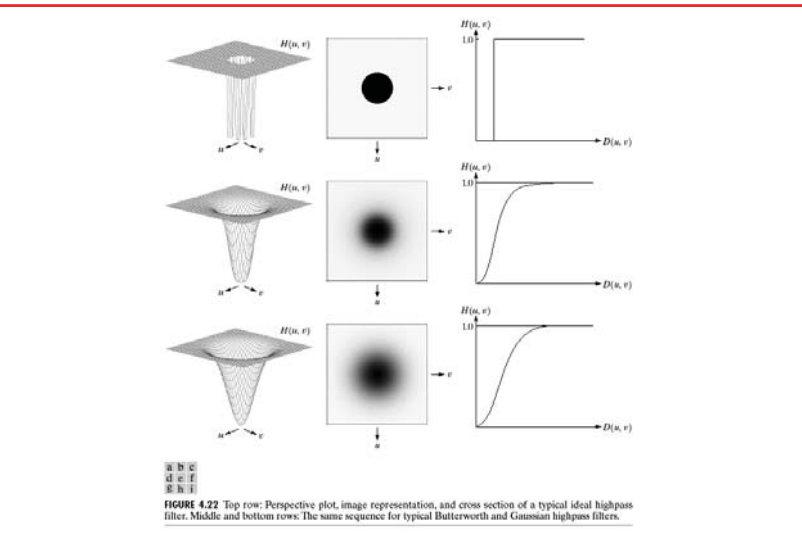

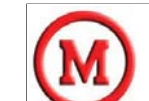

#### Domínio de Freqüência Filtros Passa-alta

- Filtro passa-alta ideal:  $H(u, v) = \begin{cases} 1, \text{ se } F(u, v) > F_0 \\ 0, \text{ caso contrario} \end{cases}$
- Filtro passa-alta de Butterworth:

$$H(u,v) = \sqrt{\frac{1}{1 + (F_0 / F(u,v))^{2n}}}$$

• Filtro passa-alta Gaussiano:

$$H(u,v) = 1 - e^{-F^2(u,v)/2\sigma^2}$$

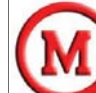

### Segmentação de Imagens

- Segmentação :
  - Partição da imagem em regiões que possuem algum tipo de semelhança.
  - Etapa inicial no processo de identificação de objetos numa imagem.
  - Existem diversas técnicas para segmentar uma imagem.

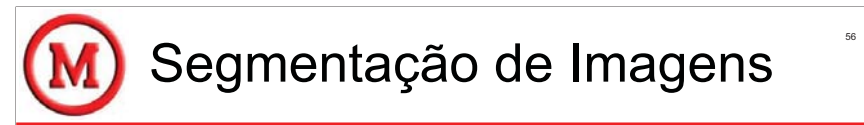

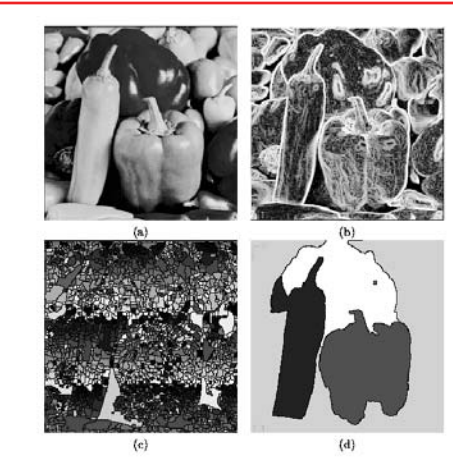

Figure 5.51: Watershed segmentation: (a) original; (b) gradient image, 3×3 Sobel edge detection, histogram equalized; (c) raw watershed segmentation; (d) watershed segmentation using region markers to control oversegmentation. Courtesg W. Higgsin, Penn State University.

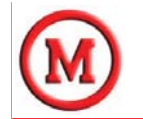

Reconhecimento de Objetos

- O reconhecimento de objetos ou padrões em uma imagem é um dos principais objetivos de um processo de visão computacional.
- Existem diversas técnicas para fazer reconhecimento de padrões, geralmente agrupadas como:
  - Estruturais
  - Baseados em teoria da decisão

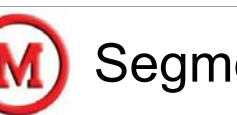

## Segmentação de Imagens

- Técnicas de Segmentação :
  - Detecção de Bordas
  - Por Corte
  - Baseada em Regiões
  - Limiarização
  - Movimento

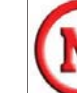

## Reconhecimento de Objetos

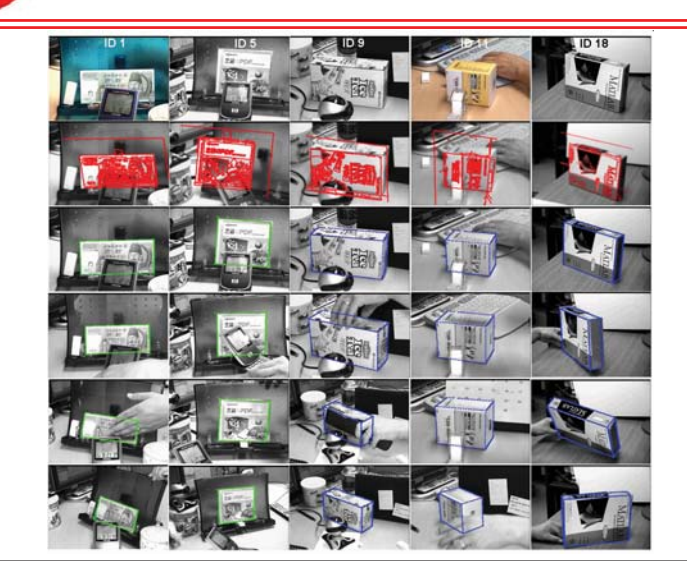

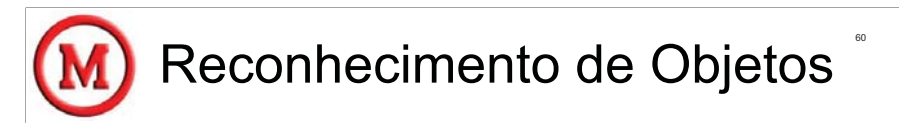

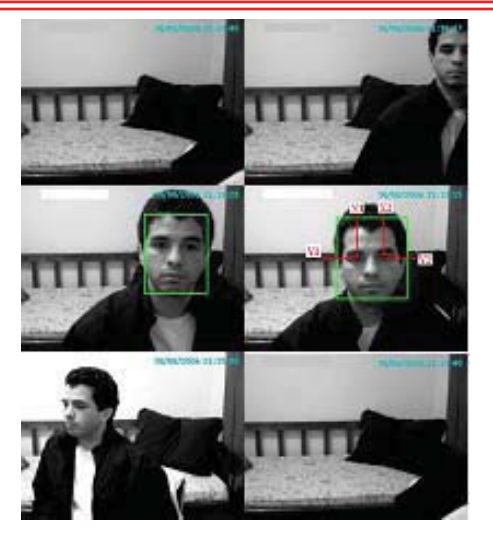

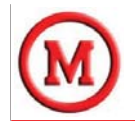

Reconhecimento de Objetos

- Reconhecimento de objetos baseado em teoria da decisão:
  - Classificador de distância mínima.
  - Correlação
  - Classificadores Estatísticos
  - Redes Neurais
- Reconhecimento de objetos baseado em estruturas:
  - Baseado em Forma.

## Reconhecimento de Objetos

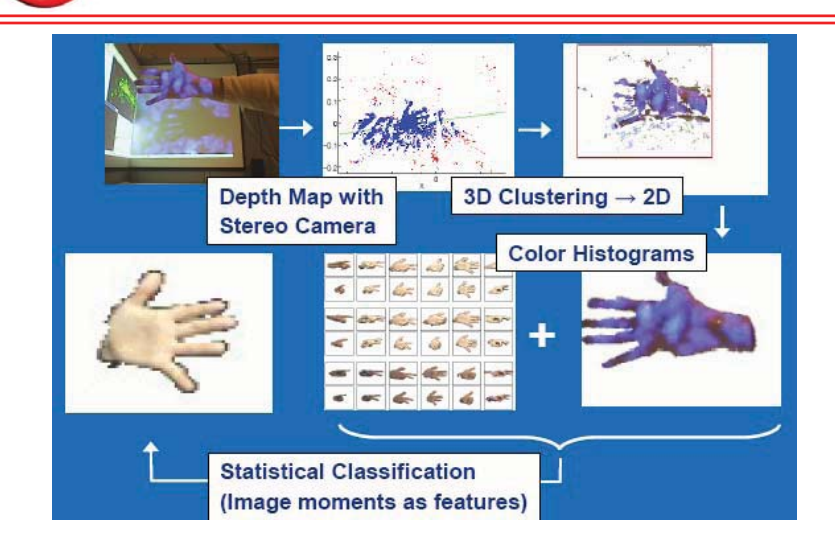

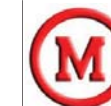

## Rastreamento de Objetos

- Rastreamento de Objetos é uma operação utilizada para, uma vez identificado um objeto, acompanhá-lo em uma seqüência de imagens.
- Existem diversas aplicações para o rastreamento:
  - Comportamentos
  - Verificação de visada
  - Segurança

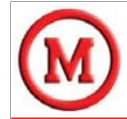

## Rastreamento de Objetos

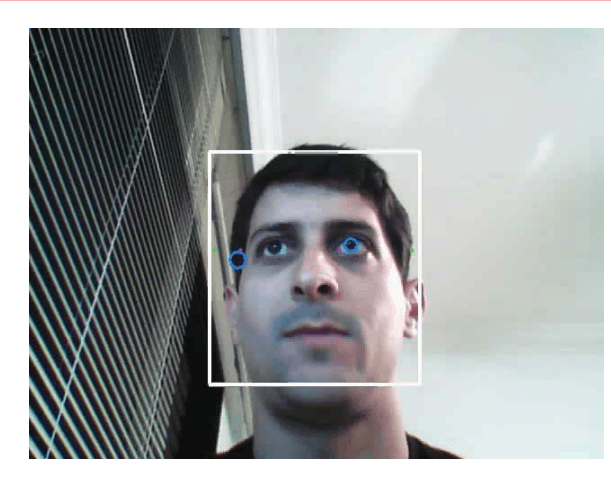

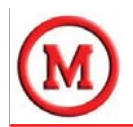

#### Exemplo: *camshiftdemo.c*

- Para cada frame, a imagem (*raw*) é convertida para outra de distribuição de probabilidade de cor através de um modelo de histograma da cor da pele (no caso de rastreamento de faces).
- O centro e o tamanho da face que se quer rastrear são encontrados através do CamShift operando na imagem de probabilidade de cores.
- O tamanho e a localização corrente da face são informados e usados para definir o tamanho e a localização da janela de busca da próxima imagem de vídeo.

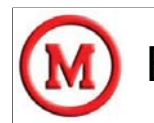

#### Exemplo: camshiftdemo.c

- CamShift (Continuously Adaptive Mean-SHIFT) é um algoritmo desenvolvido para o rastreamento de cor, possibilitando também o rastreamento de faces.
- É baseado numa técnica estatística onde se busca o pico entre distribuições de probabilidade em gradientes de densidade.
- Esta técnica é chamada de "média por deslocamento" (mean shift) e foi adaptada no CamShift para tratar a mudança dinâmica das distribuições de probabilidade das cores numa seqüência de vídeo.

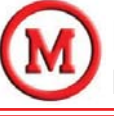

#### Exemplo: *camshiftdemo.c* Inicialização do programa

cvCreateTrackbar( "Smin", "CamShiftDemo", &smin, 256, 0 );

```
int main( int argc, char** argv ) {
   CvCapture* capture = 0;
   if ( argc == 1 || (argc == 2 && strlen(argv[1]) == 1 && isdigit(argv[1][0])))
        //inicializa a captura de vídeo a partir de uma câmera
       capture = cvCaptureFromCAM(argc == 2 ? argv[1][0] - '0' : 0 );
   else if ( argc == 2 )
        //inicializa a captura de vídeo a partir de um arquivo de vídeo
       capture = cvCaptureFromAVI( argv[1] );
   if( !capture ) {
       fprintf(stderr,"Could not initialize capturing...\n");
       return -1;
   printf( "Hot keys: \n" //...);
   cvNamedWindow( "Histogram", 1 ); //cria a janela para o histograma
   cvNamedWindow( "CamShiftDemo", 1 ); //cria a janela para o rastreamento
   //associa a função on mouse à janela de rastreamento
   cvSetMouseCallback( "CamShiftDemo", on mouse, 0 );
  //cria os 3 sliders para ajuste dos parâmetros (janela CamShiftDemo)
   cvCreateTrackbar( "Vmin", "CamShiftDemo", &vmin, 256, 0 );
   cvCreateTrackbar( "Vmax", "CamShiftDemo", &vmax, 256, 0 );
```

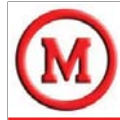

## Exemplo: *camshiftdemo.c* Janelas criadas

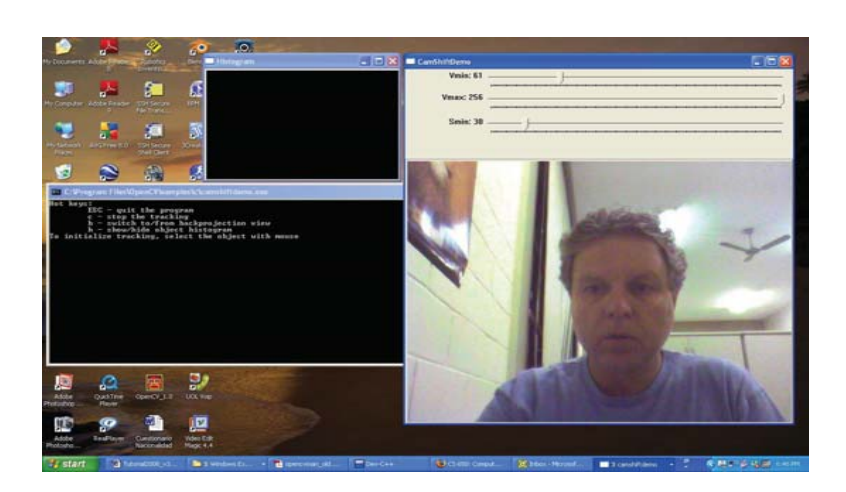

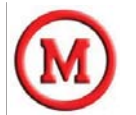

#### Exemplo: *camshiftdemo.c* Trechos selecionados

- cvInRangeS: verifica se os elementos em *hsv* (previamente convertida a partir da imagem RGB obtida do frame original) estão entre os dois escalares indicados nos parâmetros 2 e 3. O parâmetro *mask* é a imagem destino que armazenará os pixels que interessarão no cálculo do histograma.
- cvSplit: retira um dos canais e armazena na imagem de hue (matiz), que será usada no cálculo do histograma e da sua projeção de fundo (retro-projeção ou back projection).

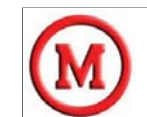

#### Exemplo: *camshiftdemo.c* Definição do objeto (função *on\_mouse*)

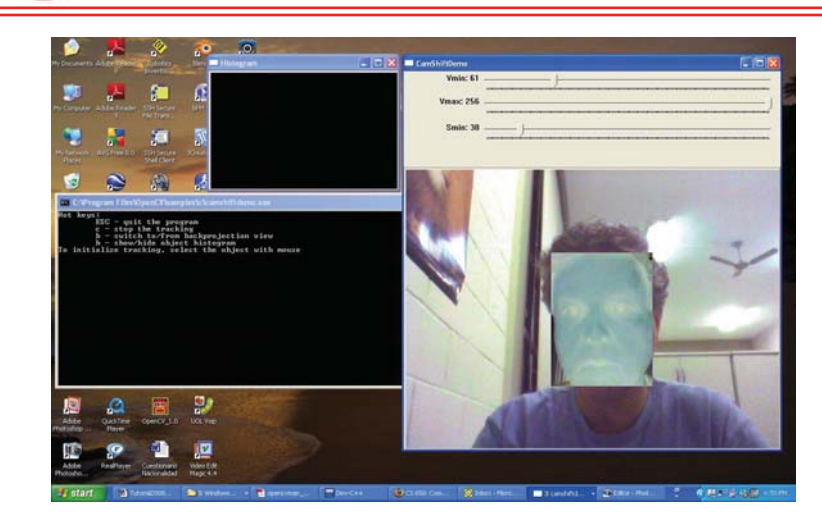

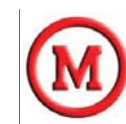

#### Exemplo: *camshiftdemo.c* Trechos selecionados

0, 1), &track comp, &track box );

- cvCalcBackProject: calcula a projeção de fundo (retroprojeção) do histograma baseado na imagem de matiz (*hue*).
- cvAnd: calcula um E lógico entre a imagem de fundo do histograma e a máscara calculada anteriormente (que possui os pixels de interesse) - o resultado é novamente armazenado na imagem de fundo do histograma (backproject).
- cvCamShift: chama o algoritmo CamShift para buscar o centro, o tamanho e a orientação do objeto sendo rastreado e armazenar em *track\_comp*.

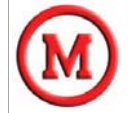

#### Exemplo: *camshiftdemo.c* Trechos selecionados

track\_window = track\_comp.rect; if( backproject\_mode ) cvCvtColor( backproject, image, CV\_GRAY2BGR ); if( image->origin ) track\_box.angle = -track\_box.angle; cvEllipseBox(image, track\_box, CV\_RGB(255,0,0), 3,CV\_AA, 0);

 track\_window recebe a área retangular onde está inserido o objeto rastreado e uma elipse é desenhada ao redor do objeto.

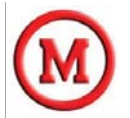

#### Exemplo: *camshiftdemo.c* Objeto rastreado

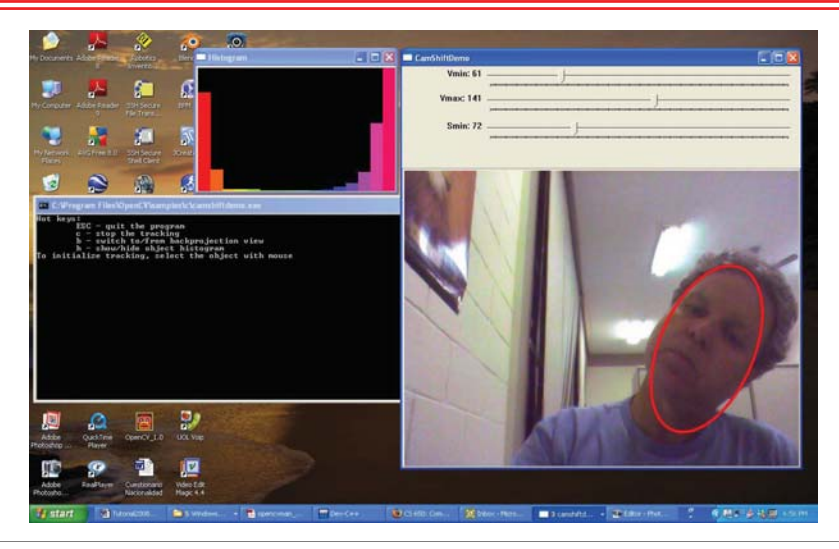

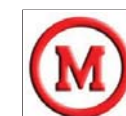

#### Exemplo: *camshiftdemo.c* Objeto detectado

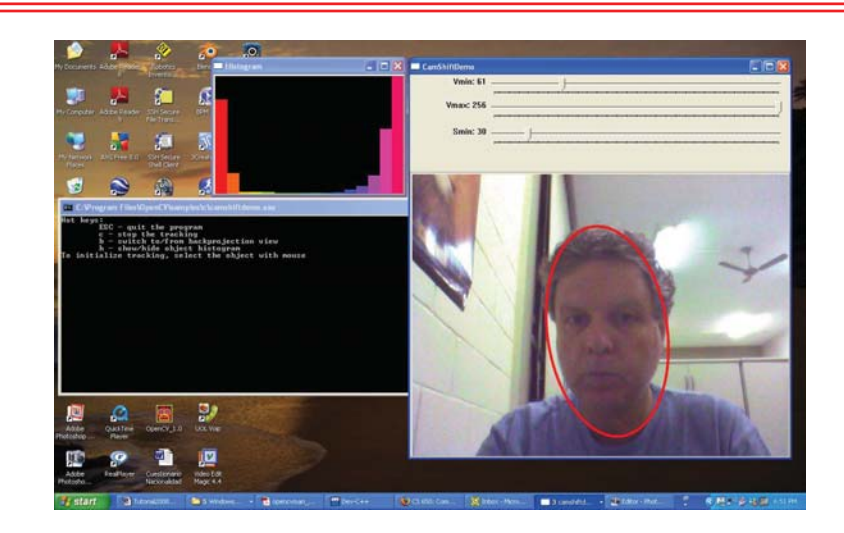

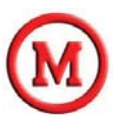

### Ajuste do ambiente do OpenCV

**SIBGRAPI 2008 Tutorial** 

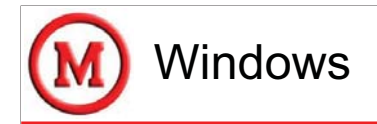

#### Ajustar a PATH para a biblioteca:

- Em "Meu Computador" use o botão direito do mouse e selecione Propriedades.
- Clique na aba "Avançado" e após no botão de "Variáveis do Ambiente" na parte inferior da janela (no Vista ainda será necessário seguir o link "Advanced System Settings" antes deste passo).

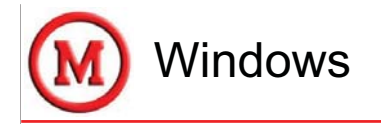

#### Visual Studio 2005

- · Abrir o ambiente do Visual Studio 2005.
- Abrir o arquivo opencv.sln na pasta \_make da instalação (C:\Arquivos de Programa\OpenCV\\_make). Isto deve carregar toda a solução do OpenCV no ambiente do Visual Studio 2005.
- Selecionar a opção "Build" no menu e clicar em *"build-solution*" para compilar a biblioteca. Esta compilação pode levar algum tempo.

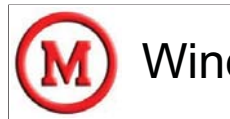

## Windows

#### Ajustar a PATH para a biblioteca (cont.):

- Nas "Variáveis do usuário" está a PATH, edite-a para acrescentar o local onde a biblioteca OpenCV foi instalada
  - o caminho padrão é

C:\Arquivos de Programa\OpenCV\bin

- Acrescente também o caminho para a biblioteca de interface
  - o caminho padrão é

C:\ Arquivos de Programa\OpenCV\otherlibs\highgui

- Lembre-se de separá-las utilizando ";".
- OBS: é possível que a PATH do OpenCV seja atualizada automaticamente durante a instalação, mas é necessário verificar.

## Windows

#### DevCPP

- Abrir o Bloodshed Dev-C++ (versão testada: 4.9.9.2).
- Para ligar (*link*) os programas desenvolvidos no Dev C++ com as bibliotecas do OpenCV:
  - Clicar em "Tools" e selecionar "Compiler Options". O sistema deve abrir uma janela com a aba "Compiler" selecionada.
  - Marcar o box "Add these commands to the linker command line" e copiar os seguintes comandos:

-lhighgui -lcv -lcxcore -lcvaux -lcvcam

77

79

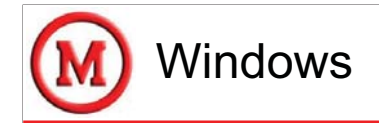

#### DevCPP (cont.)

- Na aba "*Directories*", em "*Binaries*" adicionar o caminho: C:\Arquivos de Programa\OpenCV\bin.
- Em "C Includes" adicionar os caminhos:

#### C:\Arquivos de

Programa\OpenCV\cxcore\include;C:\Arquivos de Programa\OpenCV\cv\include;C:\Arquivos de Programa\OpenCV\otherlibs\highgui;C:\Arquivos de Programa\OpenCV\cvaux\include; C:\Arquivos de Programa\OpenCV\otherlibs\cvcam\include

- Em "C++ Includes" adicionar os mesmos caminhos acima.
- Em "Libraries" adicionar o caminho:

C:\Arquivos de Programa\OpenCV\lib

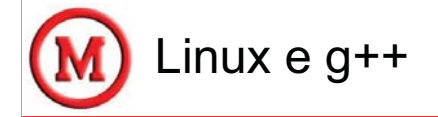

- Entrar com login de super-usuário.
- Ir ao diretório onde foi feito o download do arquivo tar.gz do OpenCV.
- Na janela aberta, digitar os seguintes comandos:

```
tar -xzf opencv-0.9.7.tar.gz
cd opencv-0.9.7
```

```
./configure && make && make install
```

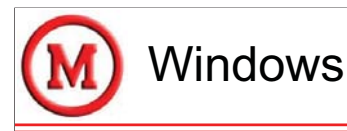

#### Testar a instalação no Windows

- Abrir o ambiente de trabalho escolhido e carregar o arquivo: C:\Arquivos de Programa\OpenCV\samples\c\contours.c.
- Criar um novo arquivo de programa em branco: teste.cpp.
- Copiar e colar todo o arquivo contours.c para o arquivo em branco teste.cpp, salve o arquivo teste.cpp.
- Compilar e executar o programa teste.cpp.
  - Este programa analisa uma imagem sintética com faces e extrai regiões diferentes da imagem. Pode-se alterar parâmetros ou linhas do código e ver os resultados. (Não esquecer de recompilar o programa após as alterações).

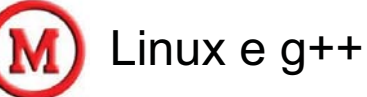

82

- Fazer os ajustes para o G++:
  - Ir ao diretório "home" e abrir o arquivo .bashrc (para o ambiente bash).
  - Acrescentar a seguinte linha ao arquivo:
  - alias gcv="g++ -I/usr/local/include/opencv -lcv -lcxcore -lcvaux -lhighgui"

83

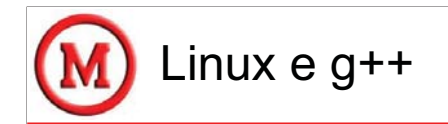

#### Testar a instalação no Linux

- Ir ao diretório onde está instalado o OpenCV.
- Procurar o sub-diretório "*samples*" e entrar no subdiretório "*c*".
- Digitar a linha de comando abaixo que deve executar o programa *contours.c*:

84

gcv contours.c && ./a.out